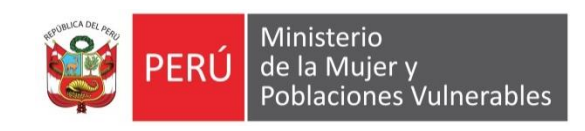

# MANUAL DE USUARIO

### CONTABILIDAD

### RENDICION DE VIATICOS

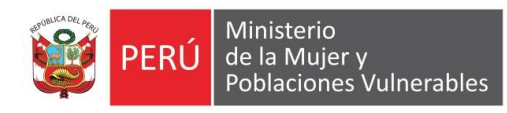

### Contenido

| 1. | Ger     | neralidades                     | 3 |
|----|---------|---------------------------------|---|
|    | 1.1.    | Descripción                     | 3 |
|    | 1.2.    | Ubicación en el Menú de Usuario | 3 |
| 2. | Fund    | cionalidad                      | 4 |
|    | 2.1.    | Modo Consulta                   | 4 |
|    | 2.2.    | Modo Mantenimiento              | 4 |
|    | 2.2.1.  | Registro de rendición           | 5 |
|    | 2.2.2.  | Registro de Declaración Jurada  | 5 |
|    | 2.2.3.  | Control de rendición            | 5 |
|    | 2.2.4.  | Recibo de Ingreso               | 6 |
|    | 2.2.5.  | Descripción de la comisión      | 6 |
|    | 2.2.6.  | Itinerarios                     | 6 |
|    | 2.2.6.1 | . Itinerarios                   | 6 |
|    | 2.2.6.2 | . Itinerario Zonal Rural        | 7 |
|    | 2.2.7.  | Presupuesto de gastos.          | 7 |
|    | 2.2.8.  | Estados del requerimiento       | 7 |
|    | 2.2.9.  | Certificado                     | 3 |
|    | 2.2.10. | Comprobante de pago             | 3 |
|    | 2.2.11. | Ordenes Servicio                | 3 |
|    | 2.2.12. | Certificado                     | 9 |
|    | 2.3.    | Reportes                        | 9 |
|    | 2.3.1.  | Rendición de Viáticos           | 9 |
|    | 2.3.2.  | Declaración Jurada10            | С |

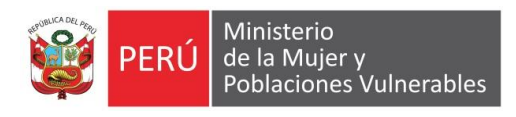

## 1. Generalidades

#### 1.1. Descripción

Nos permitirá realizar la rendición con respecto a una comisión de servicio realizado.

1.2. Ubicación en el Menú de Usuario

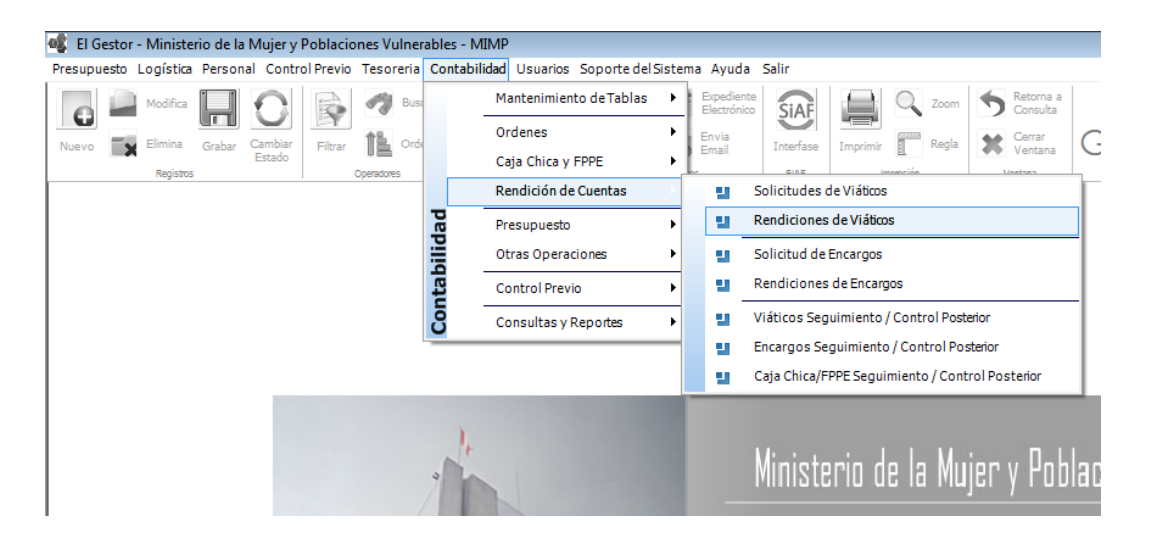

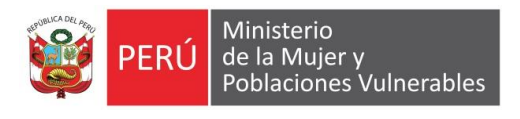

# 2. Funcionalidad

#### 2.1. Modo Consulta

Muestra los viáticos pendientes por rendir.

| eleccione Ofic         | ina lodas Las (  | Jiicinas                            | Viáticos -                      | Mes de        | es de Junio 👻    |                        |             |                     |   |  |
|------------------------|------------------|-------------------------------------|---------------------------------|---------------|------------------|------------------------|-------------|---------------------|---|--|
| equerimiento<br>Número | Fecha<br>Emisión | Requerimiento<br>Descripción        | Nombre<br>Comisionado           | Estado        | Importe<br>Total | Oficina<br>Requiriente | Exp<br>SIAF | Usuario<br>Registro | 1 |  |
| 00010                  | 08/06/2016       | jikjkijkijk                         | LICITO TORIBIO HUGO PERCY       | EMITIDO       | 600.00           | OGETIC                 |             | ADMINMC             |   |  |
| 00009                  | 03/06/2016       | AMPLIACION DE VIATICO 03-06-2016    | CACHO CUCHCA ENRIQUE ULISES     | EMITIDO       | 300.00           | OGETIC                 |             | ADMINMC             |   |  |
| 00008                  | 03/06/2016       | REQUERIMIENTO DE VIATICO 03-06-2016 | CACHO CUCHCA ENRIQUE ULISES     | ORDEN EMITIDA | 700.00           | OGETIC                 |             | ADMINMC             |   |  |
| 00007                  | 03/06/2016       | REQUERIMIENTO DE VIATICO 03-06-2016 | SILVA MACAVILCA JUAN CARLOS     | EMITIDO       | 700.00           | OGETIC                 |             | ADMINMC             |   |  |
| 00006                  | 01/06/2016       | viaje                               | SILVA MACAVILCA JUAN CARLOS     | EMITIDO       | 300.00           | OGETIC                 |             | ADMINMC             |   |  |
| 00005                  | 01/06/2016       | turismo                             | ZUÑIGA TRELLES INES DEL ROSARIO | EMITIDO       | 300.00           | OGETIC                 |             | ADMINMC             |   |  |
|                        |                  |                                     |                                 |               |                  |                        |             |                     |   |  |
|                        |                  |                                     |                                 |               |                  |                        |             |                     |   |  |

#### FILTROS

| Seleccione Oficina Todas Las Oficinas | Tipo Requerimiento | Viáticos - | ] | Mes de Junio | • |  |
|---------------------------------------|--------------------|------------|---|--------------|---|--|
| F                                     |                    |            | 4 | 1            |   |  |

Seleccione Oficina: Permite filtrar la información por la oficina del usuario. Tipo de Requerimiento: El tipo por defecto es Viatico.

Mes de Proceso: Permite filtrar por el mes de proceso.

#### 2.2. Modo Mantenimiento

Muestra datos de la rendición de viáticos.

| [ 2016 ] Rendición de                                                                                                    | Viáticos                                   |                  |                                  |                       |                       |                              |                                                                    | 08               |  |  |
|----------------------------------------------------------------------------------------------------|--------------------------------------------|------------------|----------------------------------|-----------------------|-----------------------|------------------------------|--------------------------------------------------------------------|------------------|--|--|
| Datos Generales del Requerimiento<br>Número 00008 Fecha Emisió<br>Usuario CACHO CUCHCA ENRIQUE U<br>O ficina OFICINA GENERAL DE ESTA            | in 03/06/2016<br>JLISES<br>DISTICA Y TECNO | Fecha Afectación | 03/06/2016 Conce<br>IACION Y COM | epto REQUERIMIENTO DE | VIATICO 03-06-2016    | Moneda<br>Anticipo<br>Incluy | S/. Tipo de<br>Otorgado 700.00<br>re Monto para Escala de Viáticos | Cambio 1.000     |  |  |
| Total Asginado : 700.00 Total Detalle Rendición : .00 Total de Declaración Jurada : .00 Total Rendición : 0 Saldo Pendiente por Rendir : 700.00 |                                            |                  |                                  |                       |                       |                              |                                                                    |                  |  |  |
| Cadena Ppto. 📃 🕅 Tor                                                                                                    | dos Meta                                   | Fte Fto Cla      | asificador                       | Tot. Asignado         | .00 Total Dec. Jurada | .00 Total Rendido            | .00 Pendiente de Ren                                               | dir <b>.00</b>   |  |  |
| Registro de Rendición                                                                                                    | Fecha                                      | Tipo Documento   | Serie Número                     | Número de RUC         | Razón Social          | Detalle del Gasto            | Moneda T.Cambio Base Impo                                          | Monto IGV Otr Tr |  |  |
| Registro de Declaración Jurada                                                                                                    |                                            |                  |                                  |                       |                       |                              |                                                                    |                  |  |  |
| Control de Rendición                                                                                                    |                                            |                  |                                  |                       |                       |                              |                                                                    |                  |  |  |
| Recibo de Ingreso                                                                                                    | _                                          |                  |                                  |                       |                       |                              |                                                                    |                  |  |  |
| Descripción Comisión                                                                                                    | _                                          |                  |                                  |                       |                       |                              |                                                                    |                  |  |  |
| ltinerario                                                                                                    | _                                          |                  |                                  |                       |                       |                              |                                                                    |                  |  |  |
| Presupuesto de Gastos                                                                                                    | _                                          |                  |                                  |                       |                       |                              |                                                                    |                  |  |  |
| Estados del Requerimiento                                                                                                    | _                                          |                  |                                  |                       |                       |                              |                                                                    |                  |  |  |
| Comprobante de Pago                                                                                                    |                                            |                  |                                  |                       |                       |                              |                                                                    |                  |  |  |
| Ordenes Servicio                                                                                                    |                                            |                  |                                  |                       |                       |                              |                                                                    |                  |  |  |
| Certificado                                                                                                    | •                                          |                  | III                              |                       |                       |                              |                                                                    |                  |  |  |

Nuevo: la opción no se encuentra habilitado Modifica: Permite modificar para realizar la rendición de viáticos

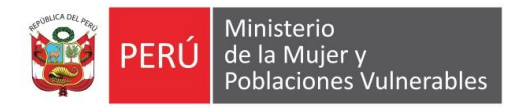

Elimina: No se encuentra habilitado la opción.

Grabar: Permite guardar la información ingresada sobre la rendición de viáticos.

#### FILTROS

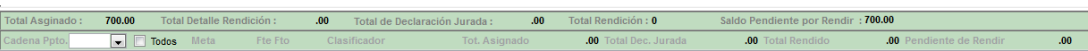

Importe Asignado: Importe total asignado a los viáticos Cadena Presupuestal: Filtra los documento de pago registrado por clasificador.

#### 2.2.1. Registro de rendición

Nos permite registrar los documentos de pago con que se realizó el gasto durante la comisión.

| Registro de Rendición          | <u></u> | Fecha | Tipo Documento | Serie | Número | Número de RUC | Razón Social | Detalle del Gasto | Moneda T.Cambio | Base Impo | Monto IGV | Otr Tr |
|--------------------------------|---------|-------|----------------|-------|--------|---------------|--------------|-------------------|-----------------|-----------|-----------|--------|
|                                |         |       |                |       |        |               |              |                   |                 |           |           |        |
| Registro de Declaración Jurada |         |       |                |       |        |               |              |                   |                 |           |           |        |
| Control de Rendición           |         |       |                |       |        |               |              |                   |                 |           |           |        |
| Recibo de Ingreso              |         |       |                |       |        |               |              |                   |                 |           |           |        |
| Descripción Comisión           |         |       |                |       |        |               |              |                   |                 |           |           |        |
| Itinerario                     |         |       |                |       |        |               |              |                   |                 |           |           |        |
| Presupuesto de Gastos          |         |       |                |       |        |               |              |                   |                 |           |           |        |
| Estados del Requerimiento      |         |       |                |       |        |               |              |                   |                 |           |           |        |
| Comprobante de Pago            |         |       |                |       |        |               |              |                   |                 |           |           |        |
| Ordenes Servicio               |         |       |                |       |        |               |              |                   |                 |           |           |        |
| Certificado                    | •       |       |                |       | III    |               |              |                   |                 |           |           |        |

#### 2.2.2. Registro de Declaración Jurada

Nos permite registrar la declaración jurada durando la comisión.

| Registro de Rendición          | Fecha | Concepto de Gasto | Detalle del Gasto | Importe | Detallado | Importe Dev. |  |
|--------------------------------|-------|-------------------|-------------------|---------|-----------|--------------|--|
| Registro de Declaración Jurada |       |                   |                   |         |           |              |  |
| Control de Rendición           |       |                   |                   |         |           |              |  |
| Recibo de Ingreso              |       |                   |                   |         |           |              |  |
| Descripción Comisión           |       |                   |                   |         |           |              |  |
| ltinerario                     |       |                   |                   |         |           |              |  |
| Presupuesto de Gastos          |       |                   |                   |         |           |              |  |
| Estados del Requerimiento      |       |                   |                   |         |           |              |  |
| Comprobante de Pago            |       |                   |                   |         |           |              |  |
| Ordenes Servicio               |       |                   |                   |         |           |              |  |
| Certificado                    | •     |                   | m                 |         |           |              |  |

#### 2.2.3. Control de rendición

Nos permite visualizar cuanto es el importe asignado por día y cunado vamos rindiendo en documento de pago y declaración jurada.

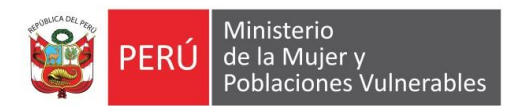

|                                | 1     |                                     |                  |              |           |           |                 |             |
|--------------------------------|-------|-------------------------------------|------------------|--------------|-----------|-----------|-----------------|-------------|
| Registro de Rendición          | Dia   | Rango                               | Limite Rendición | Limite D. J. | Rendición | D. Jurada | Total Rendición | Observación |
|                                | DIA 1 | 04/06/2016 12:00 - 05/06/2016 12:00 | 300.00           | 90.00        | 0.00      | 0.00      | 0.00            |             |
| Registro de Declaración Jurada | DIA 2 | 05/06/2016 12:00 - 06/06/2016 12:00 | 300.00           | 90.00        | 0.00      | 0.00      | 0.00            |             |
| Control de Rendición           |       |                                     |                  |              |           |           |                 |             |
| Recibo de Ingreso              |       |                                     |                  |              |           |           |                 |             |
| Descripción Comisión           |       |                                     |                  |              |           |           |                 |             |
| tinerario                      |       |                                     |                  |              |           |           |                 |             |
| Presupuesto de Gastos          |       |                                     |                  |              |           |           |                 |             |
| Estados del Requerimiento      |       |                                     |                  |              |           |           |                 |             |
| Comprobante de Pago            |       |                                     |                  |              |           |           |                 |             |
| Ordenes Servicio               |       |                                     |                  |              |           |           |                 |             |
| Certificado                    |       |                                     |                  |              |           |           |                 |             |

#### 2.2.4. Recibo de Ingreso

Nos permite visualizar el importe de la devolución que devolvió el comisionado en caso tendría un saldo por devolver.

| Registro de Rendición          | Número | Fecha | Razón Social | IGV | Total | Estado |
|--------------------------------|--------|-------|--------------|-----|-------|--------|
| Registro de Declaración Jurada |        |       |              |     |       |        |
| Control de Rendición           |        |       |              |     |       |        |
| Recibo de Ingreso              |        |       |              |     |       |        |
| Descripción Comisión           |        |       |              |     |       |        |
| Itinerario                     |        |       |              |     |       |        |
| Presupuesto de Gastos          |        |       |              |     |       |        |
| Estados del Requerimiento      |        |       |              |     |       |        |
| Comprobante de Pago            |        |       |              |     |       |        |
| Ordenes Servicio               |        |       |              |     |       |        |
| Certificado                    |        |       |              |     |       |        |

#### 2.2.5. Descripción de la comisión

Nos permite datos del nombre del comisionado como las fechas de la comisión.

| Registro de Rendición          | Detalle                                         |                                          | Plan de Viaje - Actividades        |
|--------------------------------|-------------------------------------------------|------------------------------------------|------------------------------------|
| Registro de Declaración Jurada | Tipo Solicitud NORMAL                           |                                          |                                    |
| Control de Rendición           | Tipo de Comisión NACIONAL                       | ×                                        | Tipo de Viaje OTROS                |
| Recibo de Ingreso              | Comisionado CACHO CUC<br>Tipo de Personal © CAP | CAS ◎ CAS ◎ AUTÓNOMO ◎ OTRO              | Medio de Transporte Terrestre      |
| Descripción Comisión           | Cargo SIN CARGO                                 | )                                        | REQUERIMENTO DE VIATICO 03-06-2016 |
| Itinerario                     | Escala de Viáticos 0000                         | 1.0000 Importe 30                        | 300.00                             |
| Presupuesto de Gastos          | Fecha de Salida 04/06/201                       | 6 12:00 Fecha de Retorno 06/06/2016 12:0 | 12:00                              |
| Estados del Requerimiento      | Dias / Horas 2 dia(s) 0 ho                      | ra(s)                                    |                                    |
| Comprobante de Pago            |                                                 |                                          |                                    |
| Ordenes Servicio               |                                                 |                                          |                                    |
| Certificado                    |                                                 |                                          |                                    |

#### 2.2.6. Itinerarios

Permite registrar el itinerario de Viaje nacional zonal y rural.

2.2.6.1. Itinerarios

Permite registrar el itinerario de viaje nacional.

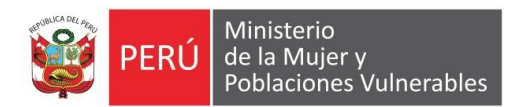

| Registro de Rendición          | Itine     | rario | s                |            |                                            | Itinerarios | Zoi | nal Rural                                  |    |                      |
|--------------------------------|-----------|-------|------------------|------------|--------------------------------------------|-------------|-----|--------------------------------------------|----|----------------------|
| Registro de Declaración Jurada |           | Item  | Medio Transporte | e Fecha    | Origen                                     |             |     | Destino                                    |    | Costo<br>Estimado (S |
|                                | $\square$ | 001   | 02               | 04/06/2016 | LIMA - LIMA - LIMA [150101]                | 1           | 9 C | CAJAMARCA - CAJAMARCA - CAJAMARCA [060101] | 13 | 10                   |
| Control de Rendición           |           | 002   | 02               | 05/06/2016 | CAJAMARCA - CAJAMARCA - CAJAMARCA [060101] |             | L   | IMA - LIMA [150101]                        | 13 | 10                   |
| Recibo de Ingreso              |           |       |                  |            |                                            |             |     |                                            |    |                      |
| Descripción Comisión           |           |       |                  |            |                                            |             |     |                                            |    |                      |
| Itinerario                     |           |       |                  |            |                                            |             |     |                                            |    |                      |
| Presupuesto de Gastos          |           |       |                  |            |                                            |             |     |                                            |    |                      |
| Estados del Requerimiento      |           |       |                  |            |                                            |             |     |                                            |    |                      |
| Comprobante de Pago            |           |       |                  |            |                                            |             |     |                                            |    |                      |
| Ordenes Servicio               |           |       |                  |            |                                            |             |     |                                            |    |                      |
| Certificado                    |           |       |                  |            |                                            |             |     |                                            |    |                      |

#### 2.2.6.2. Itinerario Zonal Rural

Permite registrar el itinerario de viaje zonal y rural.

|                           | Itinerarios |                                                           |       | Itinerarios Zonal Rura                    | al   |                   |                          |                        |         |          |  |  |  |  |
|---------------------------|-------------|-----------------------------------------------------------|-------|-------------------------------------------|------|-------------------|--------------------------|------------------------|---------|----------|--|--|--|--|
| Descripción Comisión      |             |                                                           |       | ITINERARIO DE TRASLADO - ZONA RURAL - CRI | ITER | 101               |                          |                        |         |          |  |  |  |  |
|                           | 🛃 item      | Origen                                                    |       | Destino                                   |      | Km Ti             | empo Estimado<br>(Horas) | Costo<br>Estimado(S/.) | Si / No | Sustento |  |  |  |  |
| Itinerario                |             | ,                                                         |       | ,                                         |      |                   |                          |                        |         |          |  |  |  |  |
| Presupuesto de Gastos     |             |                                                           |       |                                           |      |                   |                          |                        |         |          |  |  |  |  |
|                           |             |                                                           |       |                                           |      |                   |                          | 0.00                   |         |          |  |  |  |  |
| Cuadro Necesidades        |             | ITINERARIO DE TRASLADO - ZONA RURAL - CRITERIO DEL 2 AL 7 |       |                                           |      |                   |                          |                        |         |          |  |  |  |  |
|                           | Item        | Cri                                                       | terio | 5                                         |      | Coste<br>Estimado | o Si/No<br>(S/.)         |                        | Suster  | to       |  |  |  |  |
| Estados del Requerimiento |             |                                                           |       |                                           |      |                   |                          |                        |         |          |  |  |  |  |
| Certificado               |             |                                                           |       |                                           |      |                   |                          |                        |         |          |  |  |  |  |
| Ordenes Servicio          |             |                                                           |       |                                           |      |                   | 0.00                     |                        |         |          |  |  |  |  |

2.2.7. Presupuesto de gastos.

Permite registrar el presupuesto de gastos como la cadena presupuestaria y el importe de la solicitud.

| Registro de Rendición           | *    | Item     | Codigo       | Descripcion                | UM            | Cantidad<br>Dias | Parcial  | Total  | Rendición | Saldo  | Oficina Solicitante              |
|---------------------------------|------|----------|--------------|----------------------------|---------------|------------------|----------|--------|-----------|--------|----------------------------------|
| Desistre de Desistención Jurada | 22   | 001      | V01000000016 | VIATICOS NACIONALES        | RED IN STALAD | 2.000            | 300.0000 | 600.00 | 0.00      | 600.00 | OFICINA GENERAL DE ESTADISTICA   |
| Registro de Declaración Sarada  |      | 002      | V02000000029 | PASAJE TERRESTRE           | RED INSTALAD  | 1.000            | 100.0000 | 100.00 | 0.00      | 100.00 | OFICINA GENERAL DE ESTADISTICA Y |
| Control de Rendición            |      |          |              |                            |               |                  |          |        |           |        |                                  |
| Recibo de Ingreso               |      |          |              |                            |               |                  |          |        |           |        |                                  |
| Descripción Comisión            |      |          |              |                            |               |                  |          |        |           |        |                                  |
| Itinerario                      |      |          |              |                            |               |                  |          |        |           |        |                                  |
| Presupuesto de Gastos           |      |          |              |                            |               |                  |          |        |           |        |                                  |
| Estados del Requerimiento       |      |          |              |                            |               |                  |          |        |           |        |                                  |
| Comprobante de Pago             |      |          | 1/2          | Duplica Item No Programado |               |                  |          | 700.00 |           |        |                                  |
| Ordenes Servicio                | <    |          |              |                            |               |                  |          |        |           |        |                                  |
|                                 | toot | rvacione | es del liem  |                            |               |                  |          |        |           |        |                                  |
| Certificado                     |      |          |              |                            |               |                  |          |        |           |        |                                  |

2.2.8. Estados del requerimiento Permite hacer el seguimiento de la solicitud de viáticos.

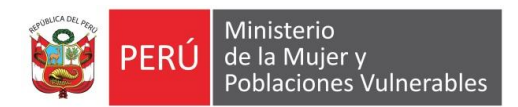

|                                | _   |                |                   |               |                         |                       |  |
|--------------------------------|-----|----------------|-------------------|---------------|-------------------------|-----------------------|--|
| Registro de Rendición          | Vez | Estado         | Fecha<br>Registro | Observaciones | Usuario<br>Modificación | Fecha<br>Modificación |  |
| Desistro de Deslaración Jurada | 1   | EMITIDO        | 03/06/2016        |               | ADMINMC                 | 03/06/2016 20:25      |  |
| Registro de Declaración Jurada | 2   | VoBo COORDINA  | 03/06/2016        |               | ADMINMC                 | 03/06/2016 20:26      |  |
| Control do Dondinión           | 3   | AUTORIZADO DIF | 03/06/2016        |               | ADMINMC                 | 03/06/2016 20:26      |  |
| Control de Rendición           | 4   | AUTORIZADO DIF | 03/06/2016        |               | ADMINMC                 | 03/06/2016 20:26      |  |
| Deather de la service          | 5   | ORDEN EMITIDA  | 03/06/2016        |               | ADMINMC                 | 03/06/2016 20:26      |  |
| Recibo de Ingreso              |     |                |                   |               |                         |                       |  |
| Descripción Comisión           |     |                |                   |               |                         |                       |  |
| Descripcion comisión           |     |                |                   |               |                         |                       |  |
| No                             |     |                |                   |               |                         |                       |  |
| Interano                       |     |                |                   |               |                         |                       |  |
| Broqueucate de Castes          |     |                |                   |               |                         |                       |  |
| Presupuesto de Gastos          |     |                |                   |               |                         |                       |  |
| Estados del Demosimiente       |     |                |                   |               |                         |                       |  |
| Estados del Requerimiento      |     |                |                   |               |                         |                       |  |
| Companya da Dona               |     |                |                   |               |                         |                       |  |
| Comprobante de Pago            |     |                |                   |               |                         |                       |  |
|                                |     |                |                   |               |                         |                       |  |
| Ordenes Servicio               |     |                |                   |               |                         |                       |  |
|                                |     |                |                   |               |                         |                       |  |
| Certificado                    |     |                |                   |               |                         |                       |  |
|                                |     |                |                   |               |                         |                       |  |

#### 2.2.9. Certificado

Permite asociar la solicitud de viáticos a una certificación presupuestal.

| 📒 [ 2016 ] Requerimier           | ntos de V   | /iáticos |           |               |            |        |  |        |            |                 |                | 00    |
|----------------------------------|-------------|----------|-----------|---------------|------------|--------|--|--------|------------|-----------------|----------------|-------|
| Datos Generales del Requerimient | to          |          |           |               |            |        |  |        |            |                 |                |       |
| Número 00011 Fecha En            | nisión 05/0 | 7/2016   | Fecha Afe | ectación 05/0 | 7/2016 Con | icepto |  |        | Moneda     | S/.             | Tipo de Cambio | 1.000 |
| Usuario CACHO CUCHCA ENRIQI      | UE ULISES   |          |           |               |            |        |  |        |            |                 |                |       |
| Oficina _%                       |             |          |           |               |            |        |  |        | Incluye Me | into para Escal | a de Viáticos  |       |
|                                  | 🛃 Item      | Año      | Número    | Certificado   | Fecha      | Estado |  | Objeto |            |                 |                |       |
| Descripción Comisión             |             |          | CP        | SIAF          |            |        |  |        |            |                 |                |       |
|                                  |             |          |           |               |            |        |  |        |            |                 |                |       |
| tinerario                        |             |          |           |               |            |        |  |        |            |                 |                |       |
|                                  |             |          |           |               |            |        |  |        |            |                 |                |       |
| Presupuesto de Gastos            |             |          |           |               |            |        |  |        |            |                 |                |       |
|                                  |             |          |           |               |            |        |  |        |            |                 |                |       |
| Cuardea Nacasalda das            |             |          |           |               |            |        |  |        |            |                 |                |       |
| Cuadro Necesidades               |             |          |           |               |            |        |  |        |            |                 |                |       |
|                                  |             |          |           |               |            |        |  |        |            |                 |                |       |
| Estados del Requerimiento        |             |          |           |               |            |        |  |        |            |                 |                |       |
| 1                                |             |          |           |               |            |        |  |        |            |                 |                |       |
| Certificado                      |             |          |           |               |            |        |  |        |            |                 |                |       |
| Certificado                      |             |          |           |               |            |        |  |        |            |                 |                |       |
| [ <u></u> ]                      |             |          |           |               |            |        |  |        |            |                 |                |       |
| Ordenes Servicio                 |             |          |           |               |            |        |  |        |            |                 |                |       |
|                                  |             |          |           |               |            |        |  |        |            |                 |                |       |
|                                  |             |          |           |               |            |        |  |        |            |                 |                |       |

#### 2.2.10. Comprobante de pago

Muestra el comprobante con que giro el viatico.

| Registro de Rendición          |
|--------------------------------|
| Registro de Declaración Jurada |
| Control de Rendición           |
| Recibo de Ingreso              |
| Descripción Comisión           |
| Itinerario                     |
| Presupuesto de Gastos          |
| Estados del Requerimiento      |
| Comprobante de Pago            |
| Ordenes Servicio               |
| Certificado                    |
|                                |

2.2.11. Ordenes Servicio Muestra la orden de servicio que tenga el comisionado en caso de autónomo.

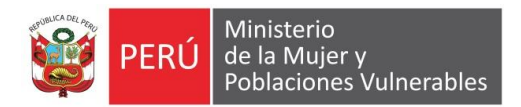

| Descripción Comisión      | Año Tipo Número | Ente | Apellidos y Nombres | Importe | Ultimo Estado | Inicio Servicio | Fin Servicio |
|---------------------------|-----------------|------|---------------------|---------|---------------|-----------------|--------------|
|                           |                 |      |                     |         |               |                 |              |
| ltinerario                |                 |      |                     |         |               |                 |              |
|                           |                 |      |                     |         |               |                 |              |
| Presupuesto de Gastos     |                 |      |                     |         |               |                 |              |
|                           |                 |      |                     |         |               |                 |              |
| Cuadro Necesidades        |                 |      |                     |         |               |                 |              |
|                           |                 |      |                     |         |               |                 |              |
| Estados del Requerimiento |                 |      |                     |         |               |                 |              |
|                           |                 |      |                     |         |               |                 |              |
| Certificado               |                 |      |                     |         |               |                 |              |
|                           |                 |      |                     |         |               |                 |              |
| Ordenes Servicio          |                 |      |                     |         |               |                 |              |
|                           |                 |      |                     |         |               |                 |              |

#### 2.2.12. Certificado

Permite ver datos de la certificación asociado al viatico.

| Registro de Rendición          | 2 | tem  | Año  | Número<br>CP | Certificado<br>SIAF | Fecha      | Estado   | Objeto   |
|--------------------------------|---|------|------|--------------|---------------------|------------|----------|----------|
| Registro de Declaración Jurada |   | 0007 | 2016 | 00328        | 0000003212          | 19/04/2016 | Aprobado | VIATICOS |
| Control de Rendición           |   |      |      |              |                     |            |          |          |
| Recibo de Ingreso              |   |      |      |              |                     |            |          |          |
| Descripción Comisión           |   |      |      |              |                     |            |          |          |
| ltinerario                     |   |      |      |              |                     |            |          |          |
| Presupuesto de Gastos          |   |      |      |              |                     |            |          |          |
| Estados del Requerimiento      |   |      |      |              |                     |            |          |          |
| Comprobante de Pago            |   |      |      |              |                     |            |          |          |
| Ordenes Servicio               |   |      |      |              |                     |            |          |          |
| Certificado                    |   |      |      |              |                     |            |          |          |

#### 2.3. Reportes

#### 2.3.1. Rendición de Viáticos

Muestra la información de los documentos de pago.

| [ 2017 ] Vista Previa: Reportes                                                                                                    |                                                                             |                                                                                                    |                                             |  |
|----------------------------------------------------------------------------------------------------|-----------------------------------------------------------------------------|----------------------------------------------------------------------------------------------------|---------------------------------------------|--|
|                                                                                                    |                                                                             |                                                                                                    |                                             |  |
| PERÚ Ministerio<br>de la Mujer y<br>Poblaciones Vulnerables<br>RENDICION DE CUENTA DE VIATI<br>Nacional e Inte                                                                                                    | ICOS Y GASTOS DE VIAJE                                                      | s                                                                                                    |                                             |  |
| Nombre : CORREA FIGUEROLA LUIS ALBERTO<br>Cargo :<br>Destino : LIMA- JAEN - LIMA<br>Motivo : COMISIÓN DE SERVICIO PARA LA PARTICIPACIÓN DE REUNIÓN<br>COFODES EN LA CIUDAD DE JAÉN.<br>Oficina : DIRECCION DE DESPLAZADOS Y CULTURA DE PAZ - DIRECCION<br>DE SEARROLLO Y VOLUNTARIADO<br>FIE FID : 100 Recursos Ordinarios (Tesoro Publico)<br>Salida : 02/02/2017 Regreso : 04/02/2017 Nro de Días : 2 dia: | I DE TRABAJO CON LA COMISIÓN<br>N GENERAL DE POBLACION,<br>s 2hora Anticipi | N° S/V : 2<br>N° OP :<br>N° CP :<br>N° SIAF :<br>CP GESTOR : (<br>CP SIAF : (<br>Via : Aéreo<br>o Otorgado : | 2017-00035<br>00078<br>0000000128<br>640.0C |  |
| DOCUMENTO NRO. RUC                                                                                                    | RAZON SOCIAL                                                                | DETALLE                                                                                                    | IMPORTE                                     |  |
|                                                                                                    |                                                                             |                                                                                                    |                                             |  |
| DE SUME                                                                                                    | TOTALES                                                                     |                                                                                                    |                                             |  |
|                                                                                                    | ANTICIPO MOI<br>OTROGADO RENI                                               | NTO MONTO<br>DIDO DEC. JURADA                                                                                | POR<br>DEVOLVER                             |  |
| 2.3. 2 1. 2 2 VIAILOUS Y ASIGNACIONES POR COMISION DE SERVICIO.                                                                                                    | 640.00                                                                      | 0.00 0.00                                                                                                    | 640.00                                      |  |
| San Borja, de del 2017<br>El curatio destara que la información que se especience en presente liquidación, se encret                                                                                                    | nta an annandanair a lac Mannae, dienaeiai                                  | innoc Innalae y Directiva y                                                                                  | izonto                                      |  |

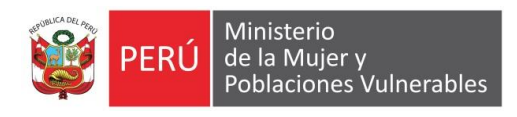

#### 2.3.2. Declaración Jurada

Muestra la información de la declaración jurada.

| PERÚ Ministerio<br>de la Mujer y<br>Poblaciones Vulnerables                                             |                                       |  |
|----------------------------------------------------------------------------------------------------|---------------------------------------|--|
| -<br>DECLARACIÓN JURADA                                                                                 |                                       |  |
| Nacional e Internacional                                                                                |                                       |  |
|                                                                                                    | N° S/V 00035-2017                     |  |
|                                                                                                    | N° OP                                 |  |
| Caroo                                                                                                   | N° CP                                 |  |
| cargo .                                                                                                 | N° SIAF                               |  |
| Destino : LIMA- JAEN - LIMA                                                                             | CP GESTOR 00078                       |  |
| Motivo : COMISIÓN DE SERVICIO PARA LA PARTICIPACIÓN DE REUNIÓN DE TRABAJO COFODES EN LA CIUDAD DE JAÉN. | CON LA COMISIÓN CP SIAF 0000000128    |  |
| DECLARO BAJO JURAMENTO HABER REALIZADO LOS GASTOS QUE A CONTINUACION S                                  | SE INDICAN, RESPECTO DE LOS CUALES NO |  |
| ME HA SIDO POSIBLE OBTENER EL COMPROBANTE CORRESPONDIENTE DE CONFORMIDAD COL                            | N LA NORMATIVIDAD VIGENTE             |  |
| DECLADO DA LO HIDAMENTO                                                                                 |                                       |  |
| DECLARO BAJO JURAMENTO                                                                                  |                                       |  |
| Haber gastado la suma de                                                                                | NUEVOS SOLES                          |  |
| (S/00) por los conceptos que a continuación se detallan:                                                |                                       |  |
| CONCEPTO FECHA DETALLE                                                                                  | IMPORTE                               |  |
| 1                                                                                                    |                                       |  |
| <u>.</u>                                                                                                | 0.00                                  |  |
| -                                                                                                    | 0.00                                  |  |
|                                                                                                    |                                       |  |
|                                                                                                    |                                       |  |
|                                                                                                    |                                       |  |
|                                                                                                    |                                       |  |
| En fe de lo expuesto, firmo la presente en la fecha                                                     |                                       |  |